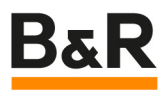

# Mappveiw-根据客户端 IP 自动选择对应显示内容 Edit Subject (File Menu, Properties)

Date: August 21, 2023

Project Number: AT-xx-xxxxx

We reserve the right to change the content of this manual without prior notice. The information contained herein is believed to be accurate as of the date of publication, however, B&R makes no warranty, expressed or implied, with regards to the products or the documentation contained within this document. B&R shall not be liable in the event if incidental or consequential damages in connection with or arising from the furnishing, performance or use of these products. The software names, hardware names and trademarks used in this document are registered by the respective companies.

### I Versions

| Version | Date       | Comment       | Edited by |
|---------|------------|---------------|-----------|
| 1.0     | 0806, 2023 | First Edition | 王帅星       |
|         |            |               |           |
|         |            |               |           |
|         |            |               |           |

Table 1: Versions

### **II** Distribution

| Name | Company, Department | Amount | Remarks |
|------|---------------------|--------|---------|
|      |                     |        |         |
|      |                     |        |         |
|      |                     |        |         |
|      |                     |        |         |

Table 2: Distribution

## **III Safety Notices**

Safety notices in this document are organized as follows:

| Safety notice | Description                                                                                                    |
|---------------|----------------------------------------------------------------------------------------------------|
| Danger!       | Disregarding the safety regulations and guidelines can be life-threatening.                                      |
| Warning!      | Disregarding the safety regulations and guidelines can result in severe injury or heavy damage to mate-<br>rial. |
| Caution!      | Disregarding the safety regulations and guidelines can result in injury or damage to material.                   |
| Information:  | Important information used to prevent errors.                                                                    |

Table 3: Safety notices

# **IV Table of Contents**

| 1 Introduction                                     | 4             |
|----------------------------------------------------|---------------|
| 1.1 bindlist                                       | 4             |
| 1.2 客户端 IP 地址                                      | 4             |
| 1.3 建立 session 变量和表达式                              | 5             |
| 1.4 表达式输入                                          | 6             |
| 1.5 session 变量赋值                                   | 6             |
| 1.6 测试                                             | 7             |
|                                                    |               |
| 2 Figure Index                                     | 9             |
| 2 Figure Index                                     | 9             |
| 2 Figure Index<br>3 Table Index<br>4 Listing Index | 9<br>10<br>11 |

### **1** Introduction

印刷机有不同的色组,每个色组有独立的小屏操作,每个小屏的画面一样,但对应的变量不一样, 使用 VC4 只能做多个画面,使用 mappview 可以一个只做一个画面,实现每个小屏独立操作,下面是两个 屏的案例介绍。

#### 1.1 bindlist

所有的控件的 opcua 变量全部使用 bindlist,使用 session "Var"变量作为 index,选择控件所对应的 opcua 变量。

```
<Binding mode="twoWay">
  <Source xsi:type="listElement" >
    <Selector xsi:type="session" refId="Var" attribute="value" />
    <be:List xsi:type="be:opcUa" attribute="value" >
        <bt:Element index="0" refId="::MVTask:Variable[0]" />
        <bt:Element index="1" refId="::MVTask:Variable[1]" />
        <bt:Element index="1" refId="::MVTask:Variable[1]" />
        <bt:Element index="1" refId="::MVTask:Variable[1]" />
        <br/>
        <br/>
        <br/>
        <br/>
        <br/>
        <br/>
        <br/>
        <br/>
        <br/>
        <br/>
        <br/>
        <br/>
        <br/>
        <br/>
        <br/>
        <br/>
        <br/>
        <br/>
        <br/>
        <br/>
        <br/>
        <br/>
        <br/>
        <br/>
        <br/>
        <br/>
        <br/>
        <br/>
        <br/>
        <br/>
        <br/>
        <br/>
        <br/>
        <br/>
        <br/>
        <br/>
        <br/>
        <br/>
        <br/>
        <br/>
        <br/>
        <br/>
        <br/>
        <br/>
        <br/>
        <br/>
        <br/>
        <br/>
        <br/>
        <br/>
        <br/>
        <br/>
        <br/>
        <br/>
        <br/>
        <br/>
        <br/>
        <br/>
        <br/>
        <br/>
        <br/>
        <br/>
        <br/>
        <br/>
        <br/>
        <br/>
        <br/>
        <br/>
        <br/>
        <br/>
        <br/>
        <br/>
        <br/>
        <br/>
        <br/>
        <br/>
        <br/>
        <br/>
        <br/>
        <br/>
        <br/>
        <br/>
        <br/>
        <br/>
        <br/>
        <br/>
        <br/>
        <br/>
        <br/>
        <br/>
        <br/>
        <br/>
        <br/>
        <br/>
        <br/>
        <br/>
        <br/>
        <br/>
        <br/>
        <br/>
        <br/>
        <br/>
        <br/>
        <br/>
        <br/>
        <br/>
        <br/>
        <br/>
        <br/>
        <br/>
        <br/>
        <br/>
        <br/>
        <br/>
        <br/>
```

打开 mappview 画面后,在每个小屏上手动输入其对应的 Var 的值,即可实现功能,但是掉电之后 Var 的 值就会丢失,每次都需要手动输入,使用不方便,也不方便区分每个屏。

#### 1.2 客户端 IP 地址

寻找每个 mappview 客户端独特的属性,赋值 Var 变量,mappview 中客户端信息如下图: 这里选用第二个变量 clientInfo.ipAddress。

| Variable name                  | Data type     | Default value            | Description                                                                                                    |
|--------------------------------|---------------|--------------------------|----------------------------------------------------------------------------------------------------|
| clientInfo.userId              | ANY_STRING    | "Anonymous"              | ID of the currently logged-in user                                                                                                    |
| clientInfo.ipAddress           | ANY_STRING    |                          | IP address of the client                                                                                                    |
| clientInfo.activityCount       | ANY_INT       | 0                        | All touch screen, mouse and key events are detected and counted. This number is passed onto the mapp View server in 1 second intervals. This feature must be enabled in the .vis file of the respective HMI application in element <u>mapp View visualization</u> object.                                                                               |
| clientInfo.languageId          | ANY_STRING    | "de"                     | Language code of the currently selected language                                                                                                    |
| clientInfo.languages           | ANY_STRING    | **                       | List of languages configured on the client separated by commas. (e.g. "de,de-AT,de-DE,en-US,en")                                                                                                    |
| clientInfo.measurementSystemId | ANY_STRING    | From<br>configuration    | Name of the currently selected system of measurement                                                                                                    |
| clientInfo.screenResolution    | ANY_STRING    |                          | Screen resolution of the client (e.g. "1080x880")                                                                                                    |
| clientInfo.operatingSystem     | ANY_STRING    |                          | Displays the name of the operating system.                                                                                                    |
| clientInfo.browser             | ANY_STRING    | **                       | Indicates the browser currently in use.                                                                                                    |
| dientInfo.browserResolution    | ANY_STRING    |                          | Resolution of the browser window (e.g. *1080x880") The returned value is also dependent on the scaling of texts on the operating system, which is taken into account by the browser during calculation.                                                                                                    |
| clientInfo.isValid             | BOOL          | false                    | This value specifies whether a client is connected.                                                                                                    |
| clientInfo.connectionDateTime  | DATE_AND_TIME | 1970-01-<br>01T00:00:00Z | This value specified when the client-server connection was established.                                                                                                    |
| clientInfo.slotId              | ANY_INT       | -1                       | Slot numbers are distributed based on when dient connections are made (can be different each time).<br>The first connected dient received slot number 0.<br>The maximum number of possible dient slots is defined in the <u>mapp View configuration</u> . If the configured number<br>of slots has been reached, no additional dients will be accepted. |
| clientInfo.userAgent           | ANY_STRING    |                          | String for identifying the client (name and version of the browser software)                                                                                                    |
| clientInfo.cookieEnabled       | BOOL          | false                    | This value specifies whether cookies are accepted on the client.                                                                                                    |
| clientInfo.currentPageId       | ANY_STRING    | **                       | This value specifies which page was loaded on the client.<br>At runtime, the system variable is updated with the ID of the current page when navigating in the main HMI                                                                                                    |

clientInfo.ipAddress 是一个 IP 地址,接下来就是如何在 mappview 客户端上将 IP 地址转换成需要的 Var (1.1 中 Bindlist 使用)值。

### 在 mappview 中使用表达式实现,由于表达式对 string 的处理只能以 BOOL 量输出,所以需要进一步处理。 Comparison operators

Input type: ANY

Output type: BOOL

| Name                     | Icon | Example |  |
|--------------------------|------|---------|--|
| Less than                | <    | A < B   |  |
| Less than or equal to    | <=   | A <= B  |  |
| Equal to                 | =    | A = B   |  |
| Greater than or equal to | >=   | A >= B  |  |
| Greater than             | >    | A > B   |  |
| Not equal to             | <>   | A <> B  |  |

### **1.3 建立 session** 变量和表达式

新建 session 变量 Var1 和 Var2,

```
<Variable name="Var1" xsi:type="BOOL" value="false" /> <Variable name="Var2" xsi:type="BOOL" value="false" />
```

建立两个 ExpressionType

```
</Operation>
</ExpressionType name="MyExpressionType2" datatype="BOOL">
<Operands>
<Operand name="eingabel" datatype="ANY_STRING" />
</Operands>
<Operation>
eingabel = "192.168.137.2"
</Operation>
</ExpressionType>
```

建立两个对应的表达式,分别对应上面的两个 ExpressionType,由于 Expression 的类型只能是 content 类型, contentRefId 最好选择 mappview 启动后默认自动加载的 content。

<Expression id="myExprl" xsi:type="content" contentRefId="ContentMain" type="MyExpressionType1" />
<Expression id="myExpr2" xsi:type="content" contentRefId="ContentMain" type="MyExpressionType2" />

#### **1.4 表达式**输入

myExpr1 的结果放在 Var1 中,如果 mappview 客户端的 IP 地址是 192.168.1.21 则 Var1 为 true,否则为 false。

#### myExpr2 处理的值放在 Var2 中

1.5 session 变量赋值

#### 使用事件把变量赋值到 Var 中

```
<EventBinding id="EventBinding_4">
<Source xsi:type="session.Event" refId="Var1" event="ValueChanged" />
```

```
<EventHandler condition="newValue = true">
   <Action>
     <Target xsi:type="session.VariableAction" refId="Var">
       <Method xsi:type="session.VariableAction.SetValueNumber" value="0" />
     </Target>
   </Action>
 </EventHandler>
</EventBinding>
<EventBinding id="EventBinding_7">
 <Source xsi:type="session.Event" refId="Var2" event="ValueChanged" />
 <EventHandler condition="newValue = true">
   <Action>
     <Target xsi:type="session.VariableAction" refId="Var">
       <Method xsi:type="session.VariableAction.SetValueNumber" value="1" />
     </Target>
   </Action>
 </EventHandler>
</EventBinding>
```

#### 将下面的初始化值改变动作打开

| e                                  | Value      | Unit | Description                                                                 |
|------------------------------------|------------|------|-----------------------------------------------------------------------------|
| MappViewConfiguration              |            |      |                                                                             |
| Server configuration               |            |      |                                                                             |
| - M Protocol                       | HTTP       |      | Use secure communication protocol.                                          |
| Port Number                        | 81         |      | Port number of mapp View webserver.                                         |
| Maximal client connections         | 5          |      | Number of maximum permitted client connections in value range 0-100         |
| Maximal B&R client connections (de | 0          |      | Number of maximum permitted B&R client connections in value range 0-1       |
| - Authentication mode              | RBAC       |      | Defines if the client authenticates via RBAC or MpUserX.                    |
| Diagnostic Configuration           |            |      |                                                                             |
| 🔄 🚰 Activate Diagnostic Page       | on         |      | Enable access to diagnostics page                                           |
| Role 1                             | Everyone   |      | Role permitting User to access diagnostic page                              |
| Role 2                             |            |      | Role permitting User to access diagnostic page                              |
| OPC UA system                      |            |      |                                                                             |
| Server connection timeout          | 5000       | ms   | Timeout to connect to the OPC UA servers before the visualization is sho    |
| - M Sampling rate groups           |            |      | Groups for different OPC UA binding variable sampling intervals             |
| default                            | 200        | ms   |                                                                             |
| slow                               | 1000       | ms   |                                                                             |
| tast                               | 100        | mo   |                                                                             |
| Initial ValueChanged events        | TRUE       |      | ValueChanged events are also triggered for the initial value.               |
|                                    |            |      | Timer objects for Events & Action System                                    |
| 🗗 🐂 Timer 1                        |            |      |                                                                             |
|                                    | Timer1     |      | Unique identification that can be referenced in event binding               |
|                                    | 1000       |      | Time in milliseconds in steps of 100 until the timer elapses                |
| 🗄 📲 Timer mode                     | repetitive |      |                                                                             |
|                                    |            |      |                                                                             |
| ID of default visualization        | vis        |      | ID of default visualization                                                 |
| 🗄 🚰 Widget configuration           |            |      |                                                                             |
| - Rendering policy                 | default    |      | Defines, how data is rendered in the browser for list widgets (Alarm, Audit |
| Security policy                    | on         |      | Defines if data is santizied to prevent Cross-Site-Scripting                |

#### 1.6 测试

Ip 地址为 192.168.1.21 的客户端对应的 Var 值为 0,选择的变量为 <sub>Variable[0]</sub> Ip 地址为 192.168.137.2 的客户端对应的 Var 值为 1,选择的变量为 <sub>Variable[1]</sub> 测试两个客户断电后 Var 变量会根据客户端变化,两个客户端变量读写正确。

192.168.1.21 客户端信息:

| vis     |         |          | *                      | SI | now Editable-Bindings                    |                   |                              |
|---------|---------|----------|------------------------|----|------------------------------------------|-------------------|------------------------------|
|         | \$      |          | Туре                   | •  | Refld                                    | \$<br>Attribute   | \$<br>Value                  |
| vis - ( | Content | Main (6) |                        |    |                                          |                   |                              |
| 1       | ţ       | 6)<br>Ū  | expression<br>variable |    | myExpr1<br>Var1                          | result<br>value   | true<br>true                 |
| 2       | ţ       | 6)<br>Ú  | expression<br>variable |    | myExpr2<br>Var2                          | result<br>value   | false<br>false               |
| 3       | 1       | 6)<br>() | listElement<br>brease  |    | -<br>NumericInput3                       | -<br>value        | 1<br>1                       |
| 4       | 1       | s<br>O   | variable<br>brease     |    | Var<br>NumericInput2                     | value<br>value    | 0<br>0                       |
| 5       | Ļ       | 6<br>0   | variable<br>expression |    | ::SYSTEM:clientInfo.ipAddress<br>myExpr1 | value<br>eingabe1 | 192.168.1.21<br>192.168.1.21 |
| 6       | Ļ       | 6)<br>() | variable<br>expression |    | ::SYSTEM:clientInfo.ipAddress<br>myExpr2 | value<br>eingabe1 | 192.168.1.21<br>192.168.1.21 |

### 192.168.137.2 客户端信息:

| vis     |                | - 5                    | Show Editable-Bindings                   |                   |                                |
|---------|----------------|------------------------|------------------------------------------|-------------------|--------------------------------|
|         | \$             | Туре 🔺                 | Refid                                    | Attribute         | ≑ Value                        |
| vis - C | ontentMain (6) | )                      |                                          |                   |                                |
| 1       | ↓ <sup>©</sup> | expression<br>variable | myExpr1<br>Var1                          | result<br>value   | false<br>false                 |
| 2       | ↓ <sup>©</sup> | expression<br>variable | myExpr2<br>Var2                          | result<br>value   | true<br>true                   |
| 3       | t ©            | listElement<br>brease  | -<br>NumericInput3                       | -<br>value        | 2<br>2                         |
| 4       | t ©            | variable<br>brease     | Var<br>NumericInput2                     | value<br>value    | 1<br>1                         |
| 5       | ↓ <sup>©</sup> | variable<br>expression | ::SYSTEM:clientInfo.ipAddress<br>myExpr1 | value<br>eingabe1 | 192.168.137.2<br>192.168.137.2 |
| 6       | ↓ <sup>©</sup> | variable<br>expression | ::SYSTEM:clientInfo.ipAddress<br>myExpr2 | value<br>eingabe1 | 192.168.137.2<br>192.168.137.2 |

# 2 Figure Index

Es konnten keine Einträge für ein Abbildungsverzeichnis gefunden werden.

### **3 Table Index**

| Table 1: Versions       | 2 |
|-------------------------|---|
| Table 2: Distribution   | 2 |
| Table 3: Safety notices | 2 |
|                         |   |

### Listing Index

# **4 Listing Index**

Es konnten keine Einträge für ein Abbildungsverzeichnis gefunden werden.

# **5** Index

| D              |
|----------------|
| Distribution2  |
| F              |
| Figure Index5  |
| I              |
| Index          |
| L              |
| Listing Index7 |

| S                 |
|-------------------|
| Safety Notices 2  |
| т                 |
| Table Index 6     |
| Table of Contents |
| V                 |
| Versions          |